1.GİRİŞ TUŞUNA BASIN.

2.NAKİT PARA YATIRMA İŞLEMLERİ TUŞUNA BASINIZ.

3.ÖN ÖDEMELİ KART PARA YATIRMA TUŞUNA BASINIZ.

4.TC KİMLİK NUMARANIZI YAZIP GİRİŞ TUŞUNA BASINIZ.

5.CEP TELEFONU NUMARANIZI YAZIP GİRİŞ TUŞUNA BASINIZ.

6.HÜKÜMLÜNÜN ID NUMARASI VEYA TC KİMLİK NUMARASINI YAZIP GİRİŞ TUŞUNA BASINIZ. (ID numarası para yatırma dekontunda yazmaktadır.)

7.YATIRMAK İSTEDİĞİNİZ TUTARI YAZIP GİRİŞ TUŞUNA BASINIZ. 8.ALICI BİLGİLERİNİ KONTROL EDİP DOĞRU İSE ONAY TUŞUNA BASINIZ.

9.YATIRACAĞINIZ TUTARI PARA YATIRMA BÖLMESİNE YERLEŞTİRİNİZ.